## COME LEGGERE QUOTIDIANI E RIVISTE ON-LINE USANDO L'EDICOLA DIGITALE DI MLOL

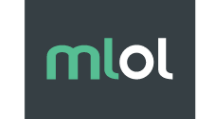

**MEDIALIBRARYONLINE** LA BIBLIOTECA DIGITALE QUOTIDIANA

La Biblioteca Civica di Portogruaro si è abbonata all'**edicola digitale MLOL** (Media Library OnLine). Questa piattaforma comprende oltre 7.000 quotidiani e riviste da 90 paesi in 40 lingue, consultabili gratuitamente dai lettori della Biblioteca, in versione digitale da computer, tablet e smartphone., Fra i quotidiani puoi sfogliare anche *Il Corriere della Sera* e *La Gazzetta dello Sport*, due dei quotidiani a cui la Biblioteca è abbonata in versione cartacea.

Inoltre all'interno dell'edicola digitale trovi anche una **collezione OPEN**, e quindi gratuita, presente nel pubblico dominio ma qui raccolta e indicizzata, con registrazioni musicali, spartiti musicali, ebook, film, audiolibri, immagini, videogiochi...

## **ISCRIZIONE**

**Per accedere al servizio è necessario essere iscritti alla biblioteca**. <u>Se non sei ancora utente della</u> <u>biblioteca puoi iscriverti in sede oppure on-line</u> accedendo al portale delle Biblioteche della Città Metropolitana di Venezia *Bimetrove*. Ricordati che, se sei iscritto in una delle biblioteche della Regione Veneto, puoi essere associato a quella di Portogruaro

Per richiedere l'attivazione dell'**account MLOL edicola digitale** puoi: - scrivere un'email a *biblioteca@comune.portogruaro.ve.it* con: *oggettto*: iscrizione edicola digitale *testo*: nome, cognome, data di nascita e numero di tessera; - telefonare ai numeri 0421/277281-282-284.

Dopo la richiesta di attivazione riceverai un'email con nome utente e password (che potrai cambiare a tuo piacimento) per accedere al portale.

## COME ACCEDERE A MLOL EDICOLA DIGITALE PER LEGGERE QUOTIDIANI E RIVISTE

Collegati a <u>https://bdv.medialibrary.it/home/index.aspx</u> (Biblioteche del veneziano) e inserisci username e password. La Biblioteca di Portogruaro condivide il servizio con altre Biblioteche della Città Metropolitana di Venezia.

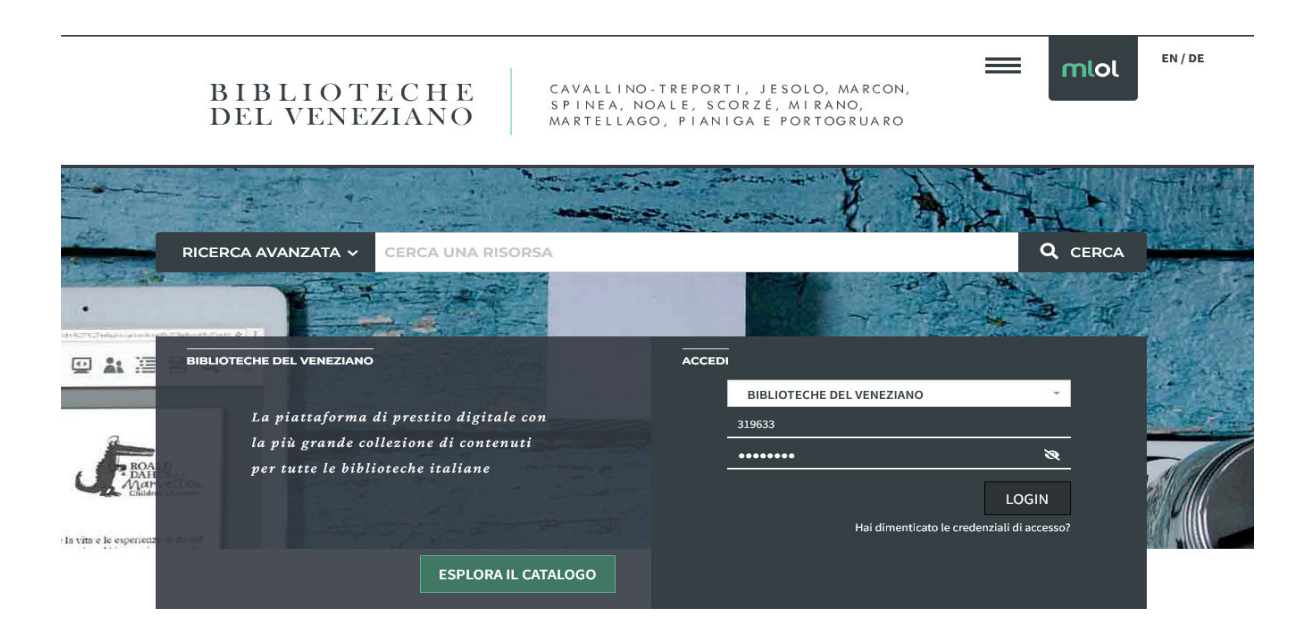

A questo punto puoi:

- esplorare il catalogo cercando un quotidiano o una rivista;
- fare delle ricerche incrociate utilizzando le Tipologie, gli Argomenti, le Lingue...

| ESPLORA I CATALOGHI      | MLOL: 7         | MLOL: 7.113 OPEN: 2.149.150 |                                                                                                    |                                                               |                      |  |
|--------------------------|-----------------|-----------------------------|----------------------------------------------------------------------------------------------------|---------------------------------------------------------------|----------------------|--|
| CATALOGO<br>MLOL         | EDICOL          | Ą                           |                                                                                                    | Scegli un Argomento Vedi tutti (7.113)                        |                      |  |
| - TIPOLOGIE              | COR             | RIERE DELLA SERA            | Table in Transmission provides a filter of a softward in the filter of a softward in the filtero of a softward in the filter of a softward in | A The Paramet Paramet - Fillers and the a sector souther with | IL FOGLIO            |  |
| EDICOLA (7.113)          | Servelo Servelo |                             | Quotidiano                                                                                                    | La Gazzetta dello Sport                                       |                      |  |
| + ARGOMENTI              |                 |                             |                                                                                                    |                                                               |                      |  |
| + novità                 | < 能             |                             | La furbata dei politici<br>vacinati come avvocati                                                                                                    | GR7 m                                                         |                      |  |
| + LIVELLO SCOLASTICO     |                 |                             |                                                                                                    |                                                               |                      |  |
| + EDITORI / DISTRIBUTORI |                 |                             |                                                                                                    |                                                               |                      |  |
| - LINGUE                 | Co              | prriere della Sera          | Il Fatto Quotidiano                                                                                                    | La Gazzetta dello Sp                                          | Il Foglio Quotidiano |  |
| ISLANDESE (6)            | `               |                             |                                                                                                    |                                                               |                      |  |
| ITALIANO (119)           |                 |                             |                                                                                                    |                                                               |                      |  |

Clicca sul quotidiano o rivista scelta e poi su sfoglia

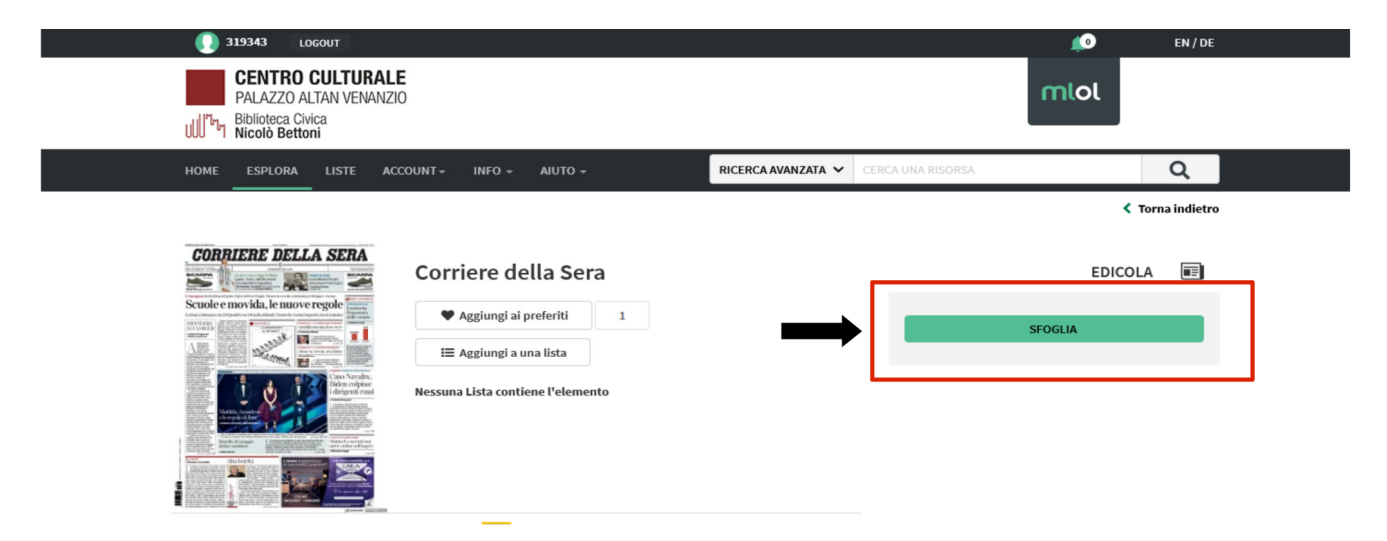

Puoi scegliere se leggere con modalità *vista pagina* (formato classico) o *vista testuale* (formato solo testo). È possibile anche ascoltare la lettura degli articoli, grazie alla funzionalità text-to-speech, scegliere di tradurli in un'altra lingua o stamparli. Nella parte superiore puoi scegliere se leggere i numeri passati del quotidiano o della rivista cliccando sulla data, nella parte inferiore c'è il sommario per navigare velocemente fra le pagine.

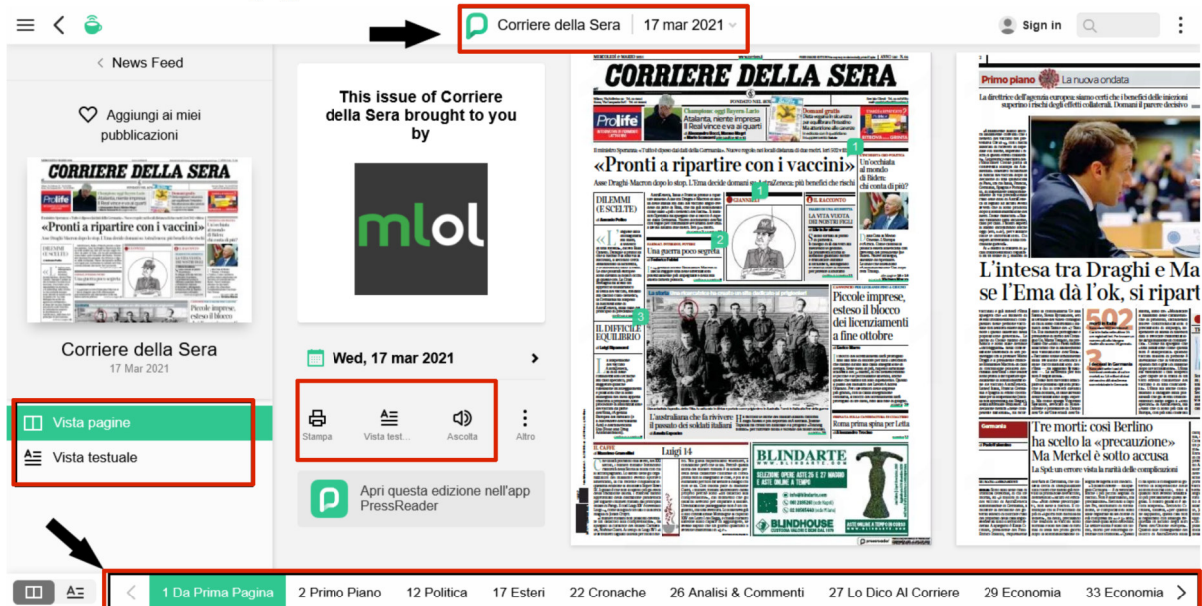

## COME LEGGERE QUOTIDIANI E RIVISTE DA SMARTPHONE E TABLET CON L'APP *PRESSREADER*

L'*app Pressreader* è un'app disponibile sul mercato, a pagamento, <u>ma per gli utenti della Biblioteca è gratuita</u>. Per utilizzarla **è necessario farsi riconoscere dall'app come utente MLOL**, seguendo questi passaggi:

<u>Dal browser internet</u> accedi a MLOL, <u>https://portogruaro.medialibrary.it/home/index.aspx</u>, con le tue credenziali per creare il **tuo profilo PressReader** da pc, tablet o smartphone.

- 1. scegli la testata del periodico (quotidiani o riviste) e clicca su sfoglia;
- 2. chiudi la finestra di messaggistica di Pressreader con l'apposita icona X in alto a sinistra;
- 3. in alto a destra clicca su *Sign in (accedi)*;

t

4. registrati come nuovo utente, utilizzando lo spazio in basso *Nuovo utente? Registrati ora* e crea il tuo account PressReader. È preferibile non usare un tuo account *facebook*, *Google* ecc. per evitare malfunzionamenti con l'app;

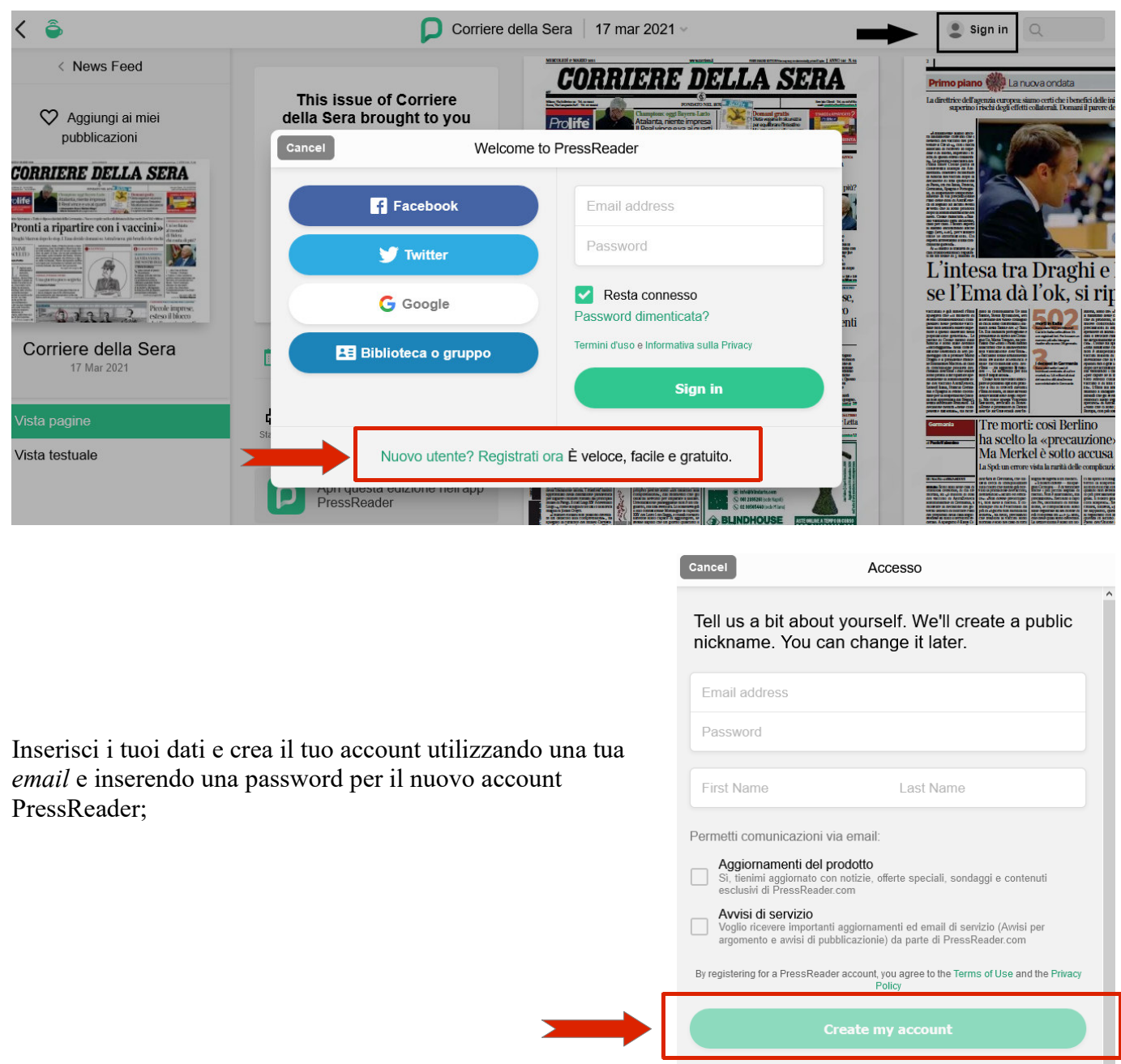

Without an account, you can still access PressReader's catalog via a sponsored Hotspot 5. a questo punto cerca e scarica gratis l'**app PressReader** nell'app Store del tuo dispositivo mobile. Al termine dell'installazione **Apri** e **Accedi** (**Sign in**) effettuando l'accesso con il profilo PressReader appena creato utilizzando l'*Email*;

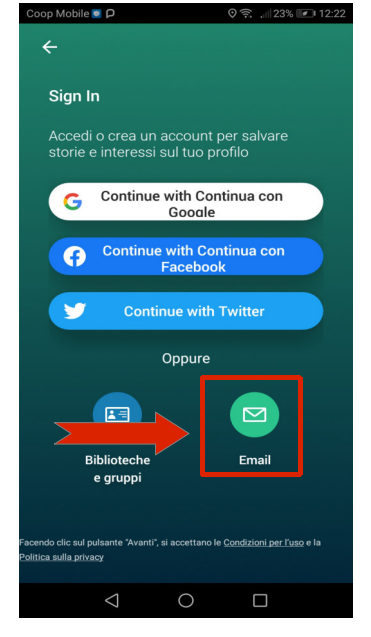

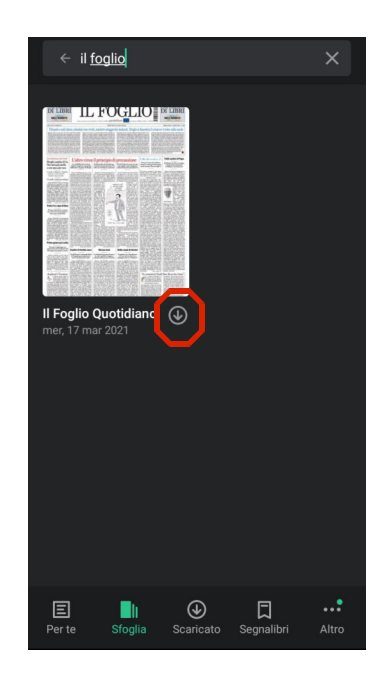

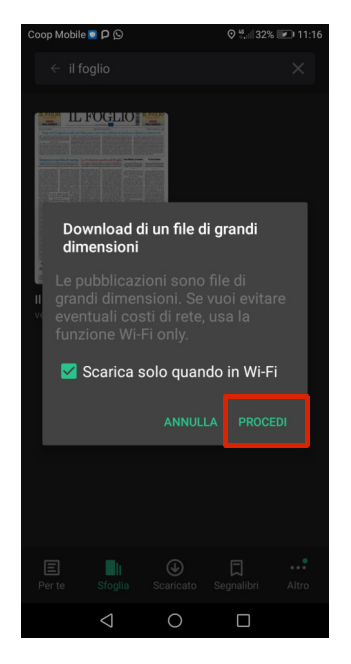

6. clicca sulla barra di ricerca **pubblicazioni** e inserisci il nome del quotidiano o della rivista che preferisci, infine seleziona il simbolo di download che appare nell'anteprima.

7. metti la spunta a <u>scarica solo quando hai la possibilità di usare il Wifi</u> (per evitare di consumare il tuo traffico internet), poi seleziona **procedi**;

8. terminato il *download*, comparirà la spunta verde per procedere all'apertura del giornale; ti verrà offerta anche la possibilità di ricevere in automatico il nuovo numero del giornale, mentre per aprirlo sarà sufficiente toccare l'anteprima. <u>In questo modo potrai leggerlo anche se</u> offline;

9. la lettura potrà avvenire in modalità Page Wiew (selezionando di volta in volta i singoli articoli) oppure in TextView per leggere tutto in formato testo.

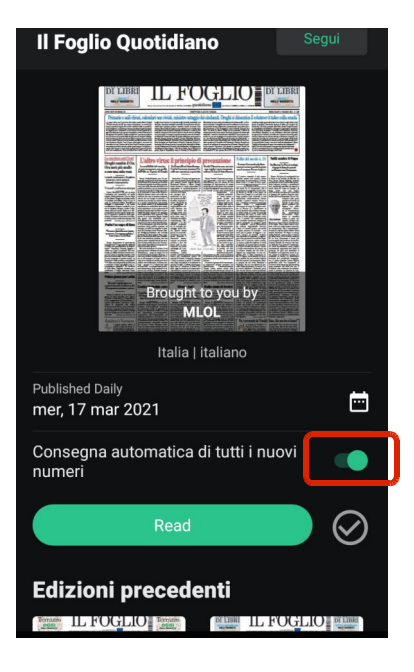

Attenzione: un messaggio ti avviserà che l'accesso gratuito ha una durata di 7 giorni consecutivi ma non preoccuparti trascorso questo tempo ti basterà ricollegarti alla pagina <u>https://portogruaro.medialibrary.it/home/index.aspx</u>, cliccare di nuovo su Sign in in alto a destra, come la prima volta, rifare l'accesso con il tuo account PressReader e potrai continuare a usare gratuitamente l'edicola digitale con l'app.

L'app andrà poi aggiornata periodicamente per evitare malfunzionamenti.

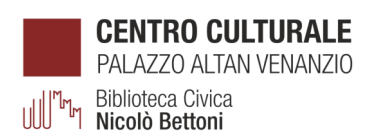

Biblioteca Civica "Nicolò Bettoni" – Centro Culturale Palazzo Altan-Venanzio via Seminario, 29 - Portogruaro tel. 0421. 277281/282/284 e-mail: biblioteca@comune.portogruaro.ve.it www.comune.portogruaro.ve.it / http://bimetrove.regione.veneto.it

seguici su

ſ

orario di apertura: dal martedì al sabato dalle 9.00 alle 13.00 mercoledì e venerdì anche il pomeriggio dalle 14.00 alle 18.00